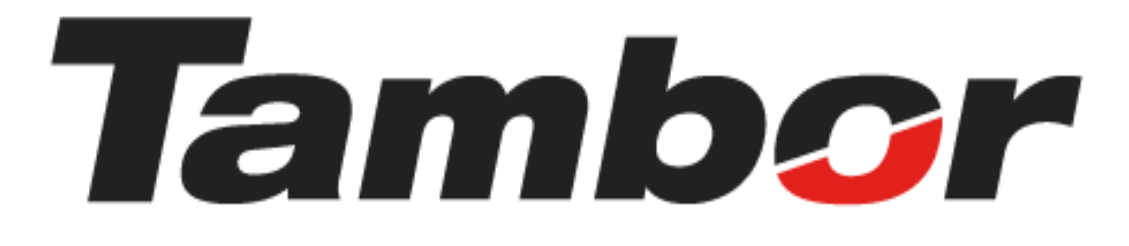

# INSTRUCTIVO DE USUARIO

Módulo de Reporte Z Acceder al Módulo

Agosto 2024

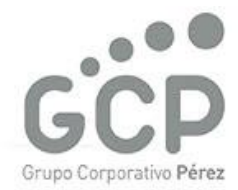

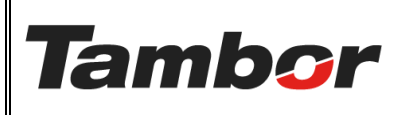

VERSIÓN: 01

ELABORACIÓN: agosto de 2024

**REVISIÓN:** agosto de 2024

PÁGINA: 2 DE 3

# CONTENIDO

| ۱. | Μ | IÓDULO DE REPORTE Z            | 3 |
|----|---|--------------------------------|---|
| 1  |   | ACCEDER AL MÓDULO DE REPORTE Z | 3 |

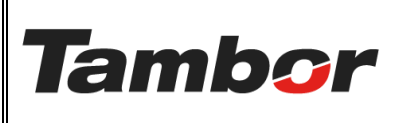

VERSIÓN: 01

ELABORACIÓN: agosto de 2024

**REVISIÓN:** agosto de 2024

PÁGINA: 3 DE 3

### I. MÓDULO DE REPORTE Z

En este módulo el usuario podrá abrir y cerrar las sesiones de la caja, así como el Encargado de sucursal podrá realizar su validación de final (arqueo de caja).

# 1. ACCEDER AL MÓDULO DE REPORTE Z

1.1. Acceder a Odoo (ver Instructivo "Acceso al Sistema").

#### 1.2. Seleccionar el Módulo de Reporte Z

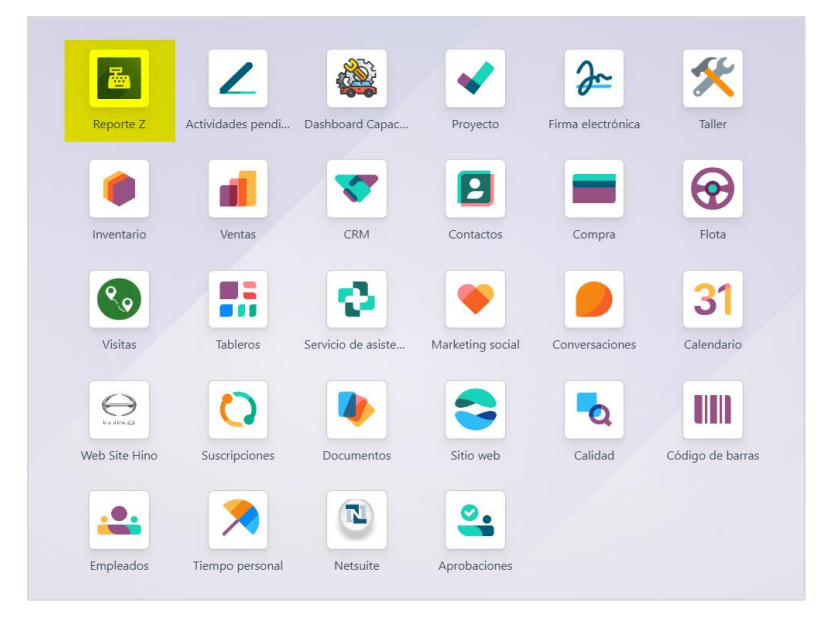

1.3. Se mostrará la pantalla principal del Módulo de "Reporte Z"

a. Se muestra el detalle de cada sesión, incluyendo el Estado en que se encuentra.

| Reporte Z       | Po                | ara abrir caj      | a        |          |                     |                     | n 🍨 🧔     |  |
|-----------------|-------------------|--------------------|----------|----------|---------------------|---------------------|-----------|--|
| Nuevo Reporte 2 | Z <b>O</b>        |                    | Q Buscar | Q juscar |                     |                     | 1-21/21 < |  |
| Session         | Supervisor        | Usuario de Apertur | a        | Sucursal | Fecha de Apertura   | Fecha de Cierre     | Estado    |  |
| Z00010          | Anabell Cervantes | ZUHELEN GUERRER    | 0        | Santiago | 17/07/2024 09:01:39 | 25/07/2024 13:33:49 | Validado  |  |
| 1               |                   |                    |          |          |                     |                     | 1         |  |
| •               |                   |                    |          |          |                     |                     |           |  |
|                 | <b>`</b>          |                    | <b>`</b> |          |                     |                     |           |  |
| Sesión          | de Encarg         | gado               | Cajero   |          |                     | 1.,                 | Abierto   |  |
| caia au         | a Sucurs          | al                 |          |          |                     | 2.                  | Validado  |  |
| caja qu         | 10 Sanoari S      |                    |          |          |                     |                     |           |  |
| se abre         |                   |                    |          |          |                     |                     |           |  |
|                 |                   |                    |          |          |                     |                     |           |  |
|                 |                   |                    |          |          |                     |                     |           |  |
|                 |                   |                    |          |          |                     |                     |           |  |